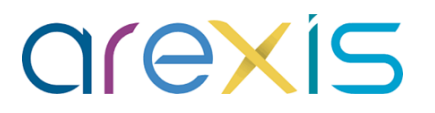

# **INTERNSHIPS - Questionnaires**

**PROFESSIONAL TUTOR GUIDE (ISP)** 

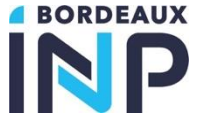

16/01/2024

## Summary

#### A Presentation

#### Access

#### ∧ Steps

- Connection
- Profiles
- ◀ Home Page
- Internship
- Questionnaire
- Alerts
- J Documents

#### ∧ Assistance

#### Presentation

- The "Questionnaires" function for internships aims to support, inform, monitor and evaluate the student during their internship via a single centralized and secure interface. These "questionnaires" take the form of evaluation, assessment, information, visit, etc.
- The "Questionnaires" are accessible via the AREXIS application. This dematerialized tool allows access to information by the different actors:
  - J Pupil
  - Professional tutors
  - Referent teachers
  - J Scolarity
- This operating mode aims to support the professional tutor in accessing and completing questionnaires (ISP interface).
  - ◀ View the questionnaires
  - Complete and (counter)sign the questionnaires
  - J Understand how automatic alerts work
  - Access and/or submit documents related to the internship (internship report, etc.)

#### Access: 4 Interfaces

▲ All participants of the internships can access the AREXIS application via dedicated interfaces.

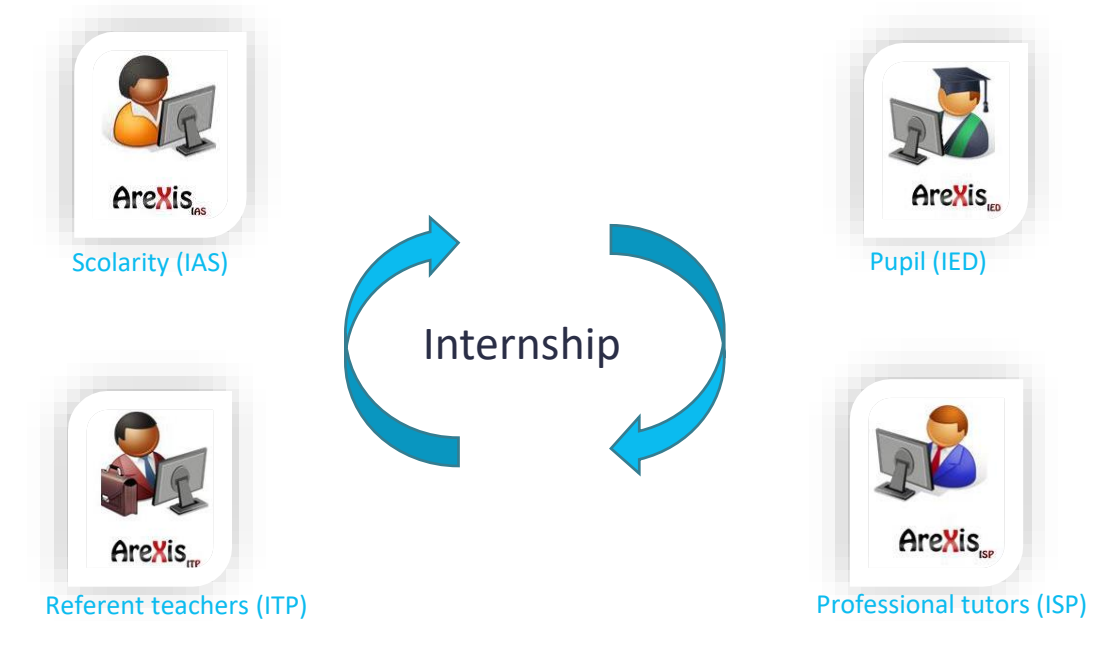

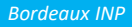

## Step 1 : Connection

- **N** To access your interface, 2 possibilities:
  - By the following URL:
    - Click on Professional tutor access: <u>https://stages.bordeaux-inp.fr/</u>

| Stages Bordeaux INP                                                       |                                                                  |  |  |  |  |  |
|---------------------------------------------------------------------------|------------------------------------------------------------------|--|--|--|--|--|
| Accès Tuteur Professionnel, Structure Partenaire<br>Comexión per courtiel | Accès Élève, Alternant<br>Connexion par identifiant Bordeaux-INP |  |  |  |  |  |
| Accès Enseignant Permanent / Vacataire                                    | Accès Administration                                             |  |  |  |  |  |

- By the following URL:
  - https://stages.bordeaux-inp.fr/arexis\_isp/index.jsp

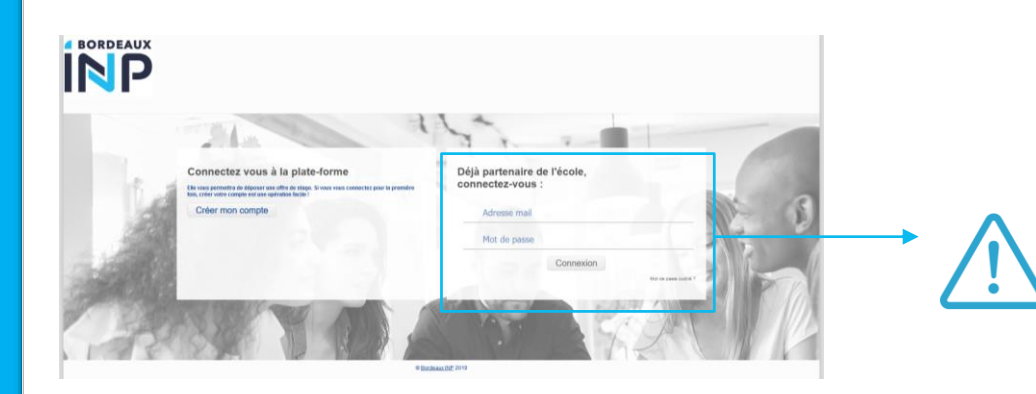

When you first log in, you must enter your email address provided in the agreement and click on "Mot de passe oublié". You will receive an email with the link to create your password.

## Step 2: Change profile

- If you have already hosted one or more interns from our establishment, you may have several profiles in the "AREXIS" application. This is particularly the case when you work for several companies or laboratories.
- If, when you log in, you cannot find the student you are looking for, we advise you to log in to a previously created profile. This is done via the "Changer de profil" link, at the top right of the application.

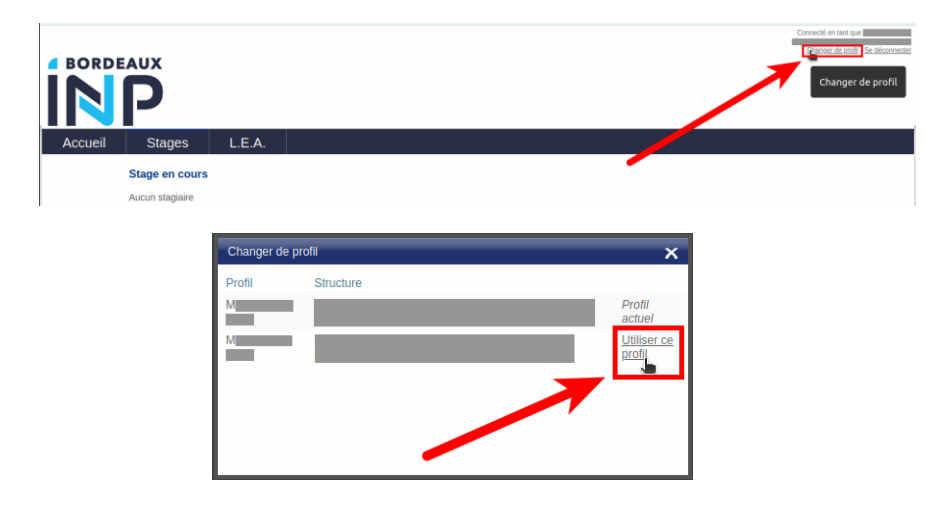

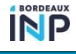

## Step 3 : Home Page

- In the "Accueil" tab is the list of actions that are waiting for you to complete: filling out and signing a questionnaire for example.
  - Solution By clicking on it, you will arrive directly on the questionnaire to complete or countersign.

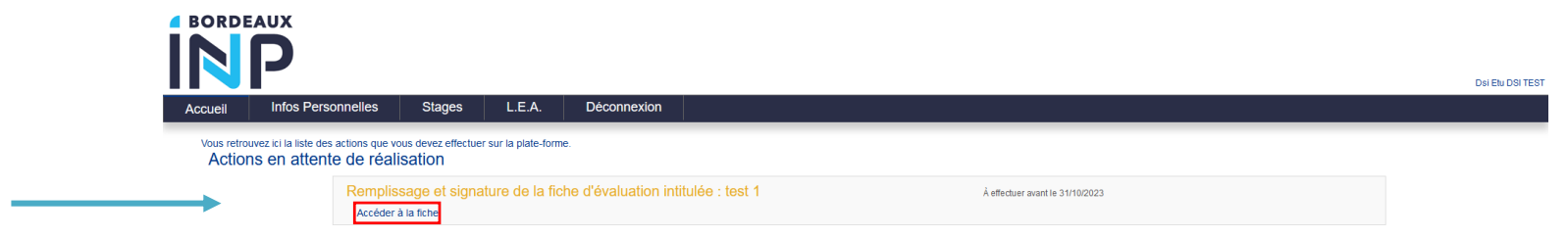

**N** You can also navigate to the other tabs used for internships:

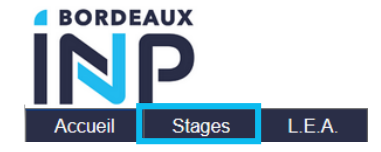

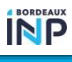

### Step 4 : Internship

#### **∧** In the "Stages" tab you can find

your current tutored internships.

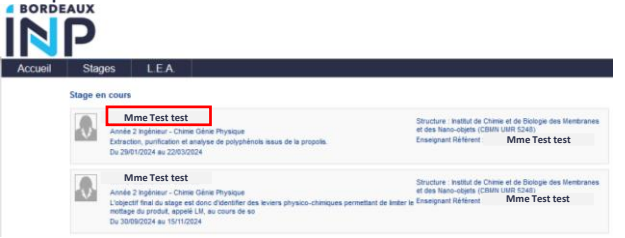

- Solution States of the current internships, you can find, at the bottom of the page, the "Questionnaires" tab with the different questionnaires to complete or countersign during the internship (periods, statuses, countersignatories).
- You can click directly on a questionnaire to access it

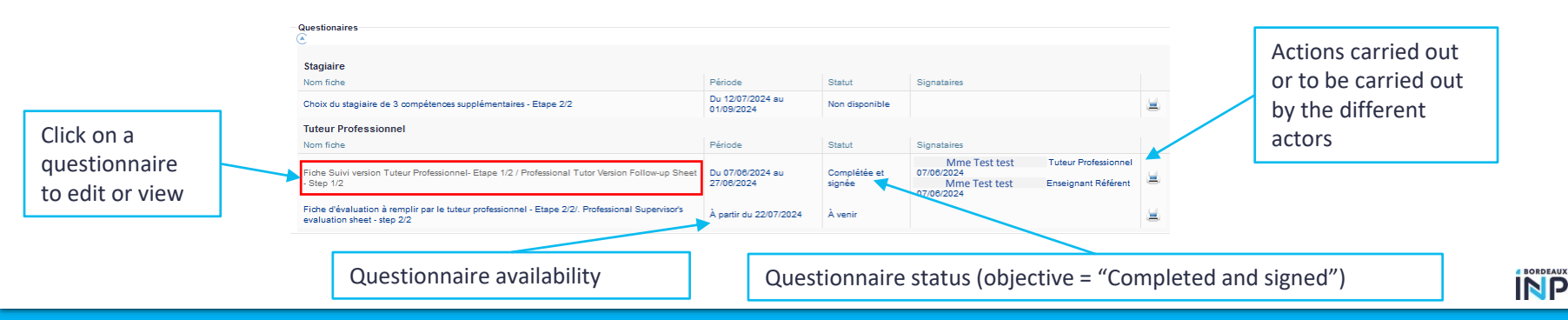

| <b>Step 5 : C</b><br><b>Complete a questionnair</b><br>Example of operation: | Description:<br>Lebut de cette fiche es de suivre l'intégration de l'approximation de la différence de la différence de la diff | Uestionnaires         1ère visite - Entretien des 2 mois         Fiche accessible du 08/10/2018 au 13/01/2019         Visite réalisée le [08/10/2018]         Description:         Le buil de cette fiche est de suivre l'intégration de l'apprenti en structure         Suivi des compétent |                  |              |            | When the questionnaire is<br>incomplete, the status indicates :<br>« Voir les oublis ».<br>Arte aver correctement complété is fiche, i fuit a signer en cliquant sur<br>le bisterie i cléassons<br>Signature indisponible<br>Voir les oublis |
|------------------------------------------------------------------------------|----------------------------------------------------------------------------------------------------|----------------------------------------------------------------------------------------------------|------------------|--------------|------------|----------------------------------------------------------------------------------------------------|
|                                                                              |                                                                                                    |                                                                                                    |                  |              |            | As long as the questionnaire is                                                                                                    |
|                                                                              | Compétences                                                                                                    | Insuffisant                                                                                                    | Moyen            | Satisfaisant | Excellent  | not signed it is not visible to                                                                                                    |
|                                                                              | Capacité d'intégration dans l'environnement professionnel                                                                                                    |                                                                                                    |                  |              |            | other interlocutors.                                                                                                    |
|                                                                              | Aptitudes à apprendre sur le terrain                                                                                                    |                                                                                                    |                  |              |            |                                                                                                    |
|                                                                              | Respect des contraintes                                                                                                    |                                                                                                    |                  |              |            | Once signed, it can no longer be                                                                                                    |
| Checkboxes                                                                   | Motivation                                                                                                    |                                                                                                    |                  |              |            | modified.                                                                                                    |
|                                                                              | Organisation du travail                                                                                                    |                                                                                                    |                  |              |            |                                                                                                    |
|                                                                              | Autonomie                                                                                                    |                                                                                                    |                  |              |            | 1                                                                                                    |
|                                                                              | Esprit d'initiative                                                                                                    |                                                                                                    |                  |              |            | • • • • • • • • • • • • • • • • • • •                                                                                                    |
| The data is saved automatically                                              | Les obligations de l'entreprise :                                                                                                    |                                                                                                    |                  |              |            | le bouton di-dessous<br>Signer la fiche                                                                                                    |
| Il you do not wish to sign a                                                 | Obligations                                                                                                    | Pas du tout                                                                                                    | Pas suffisamment | En partie    | Totalement | ▼                                                                                                    |
| questionnaire immediately.                                                   | Les missions correspondent à la formation                                                                                                    |                                                                                                    |                  |              |            | When signing, you can add a                                                                                                    |
|                                                                              | L'apprenti est encadré                                                                                                    |                                                                                                    |                  |              |            | commont                                                                                                    |
| Free Text                                                                    | Principales qua :                                                                                                    |                                                                                                    |                  | -li          |            | Signature de la fiche x<br>Commentaires (facultati)<br>Signer                                                                                                    |
|                                                                              |                                                                                                    |                                                                                                    |                  |              |            |                                                                                                    |

## Step 6 : Alerts

- **N** How automatic email alerts for questionnaires work:
  - An email is sent to the main recipient on the first day of the period to inform them that a questionnaire needs to be completed.
  - A reminder is sent 5 days before the end date or 1 day if the duration of the questionnaire is 10 days or less
  - Once the questionnaire is completed and signed by the main recipient, an email to the counter-signatories is automatically sent to invite them to view and countersign.
  - A reminder email can be sent manually to recipients/signatories in the event of a delay

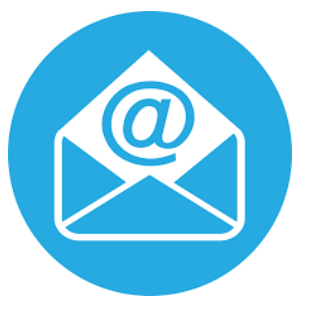

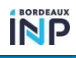

## Step 7 : Documents

- **N** From the "Gestion électronique des documents » (GED) space of the course you can:
  - ◀ View documents filed by another actor
  - Submit documents (according to a predefined category)

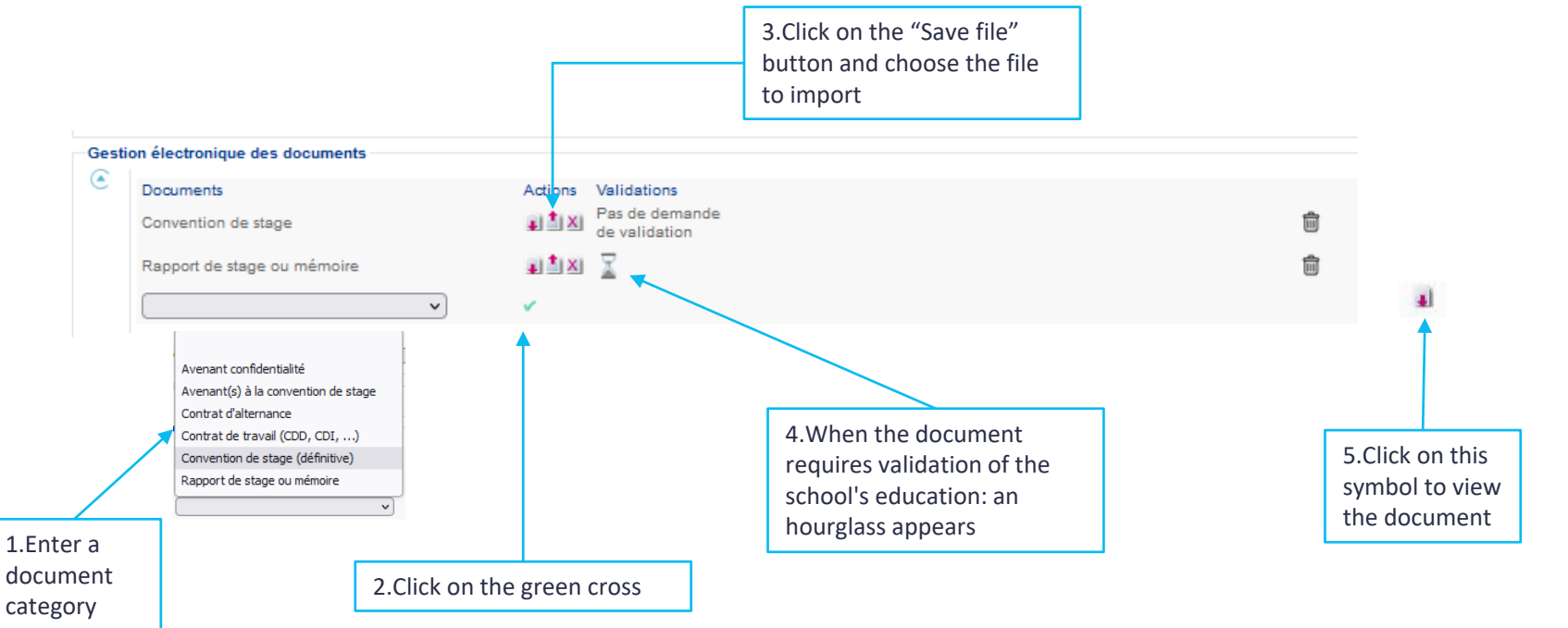

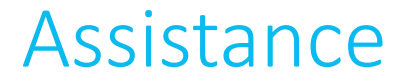

**N** For more information, please contact the internship manager within your component.

#### MINISTÈRE DE L'ENSEIGNEMENT SUPÉRIEUR, DE LA RECHERCHE ET DE L'INNOVATION Libert Libert Hattilit Fratemité

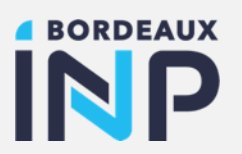

#### Merci pour votre attention

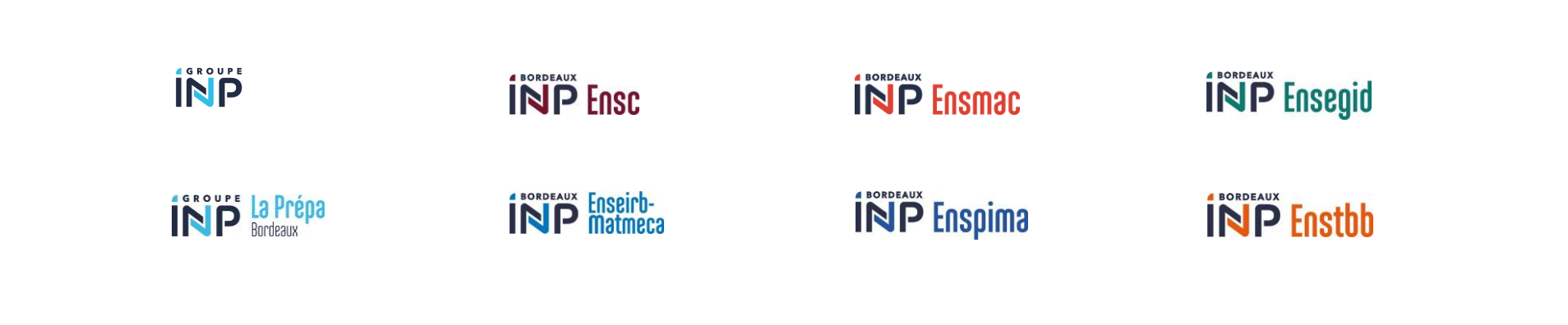